# Octroi d'une autorisation minimale à un compte d'utilisateur Active Directory utilisé par l'agent d'utilisateur Sourcefire

### Contenu

Introduction Conditions préalables Conditions requises Components Used Configuration Vérification Dépannage

### Introduction

Ce document décrit comment fournir à un utilisateur Active Directory (AD) les autorisations minimales nécessaires pour interroger le contrôleur de domaine AD. L'agent utilisateur Sourcefire utilise un utilisateur AD afin d'interroger le contrôleur de domaine AD. Pour exécuter une requête, un utilisateur AD ne nécessite aucune autorisation supplémentaire.

### Conditions préalables

#### **Conditions requises**

Cisco exige que vous installiez l'agent utilisateur Sourcefire sur un système Microsoft Windows et que vous fournissiez l'accès au contrôleur de domaine AD.

#### **Components Used**

Ce document n'est pas limité à des versions de matériel et de logiciel spécifiques.

The information in this document was created from the devices in a specific lab environment. All of the devices used in this document started with a cleared (default) configuration. If your network is live, make sure that you understand the potential impact of any command.

## Configuration

Tout d'abord, un administrateur doit créer un nouvel utilisateur AD spécifiquement pour l'accès à l'Agent utilisateur. Si ce nouvel utilisateur n'est pas membre du groupe d'administrateurs de domaine (et qu'il ne le devrait pas), il peut être explicitement nécessaire d'accorder à l'utilisateur l'autorisation d'accéder aux journaux de sécurité WMI (Windows Management Instrumentation). Pour accorder l'autorisation, procédez comme suit :

1. Ouvrez la console de contrôle WMI :

Sur le serveur AD, sélectionnez le menu Démarrer.

Cliquez sur Exécuter et saisissez wmimgmt.msc.

Click OK. La console de contrôle WMI apparaît.

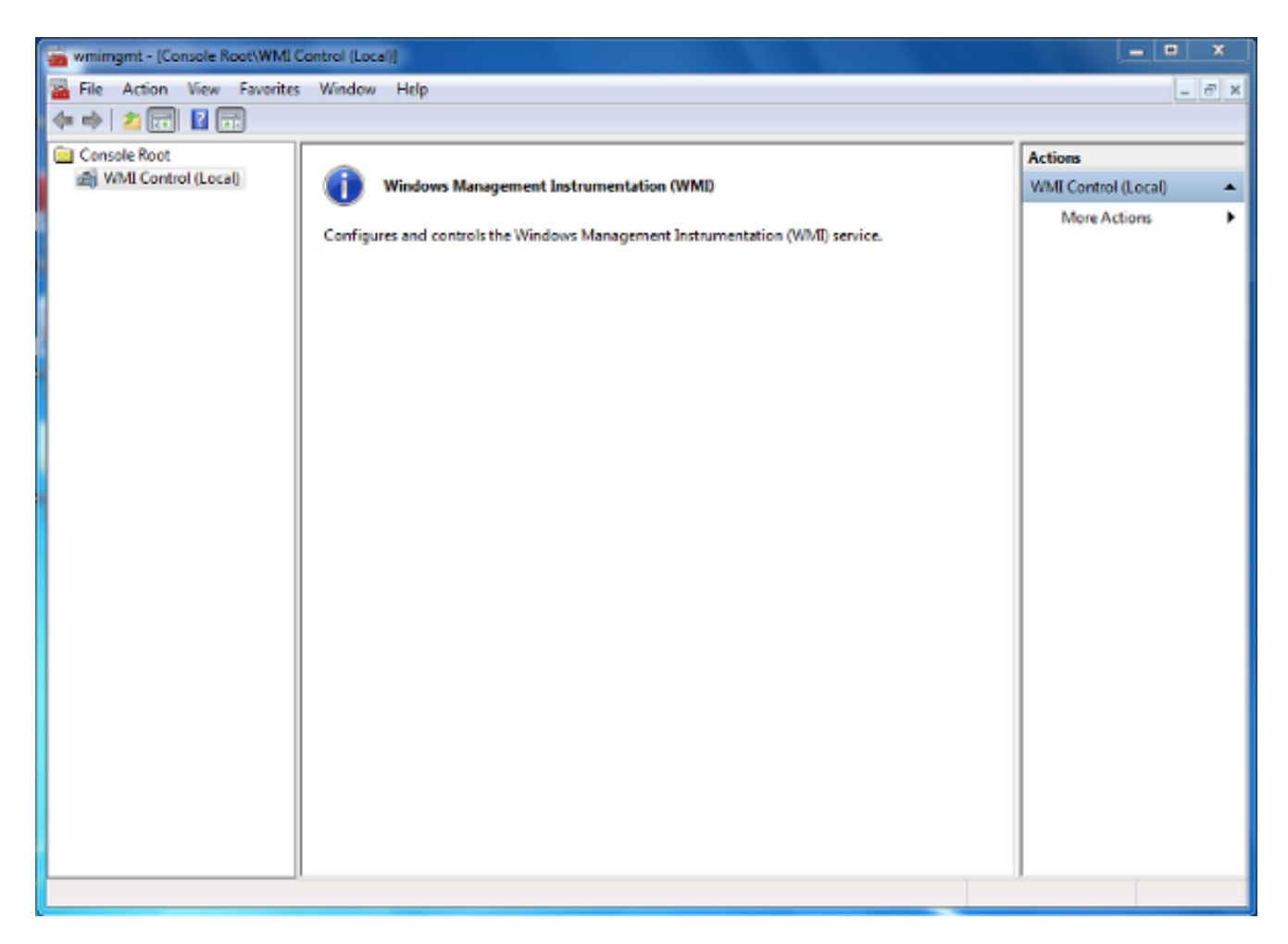

- 2. Dans l'arborescence de la console WMI, cliquez avec le bouton droit sur **Contrôle WMI**, puis cliquez sur **Propriétés**.
- 3. Cliquez sur l'onglet Security.
- 4. Sélectionnez l'espace de noms pour lequel vous souhaitez accorder un accès utilisateur ou de groupe (Root\CIMV2), puis cliquez sur **Sécurité**.

| WMI Control (Local) Properties                                                                                                    | 8       | 23  |
|----------------------------------------------------------------------------------------------------|---------|-----|
| General Backup/Restore Security Advanced                                                                                                    |         |     |
| Namespace navigation allows you to set namespace specific set                                                                                                    | curity. |     |
| Root   Image: SecurityCenter   Image: SecurityCenter <tr< th=""><th></th><th></th></tr<> |         |     |
| Sec                                                                                                    | urity   |     |
| OK Cancel                                                                                                    | Apr     | ply |

5. Dans la boîte de dialogue Sécurité, cliquez sur Ajouter.

| ecunty                                             |                 |          |
|----------------------------------------------------|-----------------|----------|
| Group or user names:                               |                 |          |
| & Authenticated Users                              |                 |          |
| & LOCAL SERVICE                                    |                 |          |
| & NETWORK SERVICE                                  |                 |          |
| Maministrators (TS-WIN7)                           | Administrators) |          |
|                                                    |                 |          |
|                                                    | Add             | Remove   |
|                                                    | Aud             | Nelliove |
| Permissions                                        | Allow           | Deny     |
| Execute Methods                                    |                 | <b>^</b> |
| Full Write                                         |                 | =        |
| Partial Write                                      |                 |          |
| Provider Write                                     |                 |          |
| Enable Account                                     |                 | -        |
| For special permissions or adva<br>click Advanced. | anced settings, | Advanced |
|                                                    |                 |          |

- 6. Dans la boîte de dialogue Sélectionner des utilisateurs, des ordinateurs ou des groupes, saisissez le nom de l'objet (utilisateur ou groupe) à ajouter. Cliquez sur Vérifier les noms afin de vérifier votre entrée, puis cliquez sur OK. Vous devrez peut-être modifier l'emplacement ou cliquer sur Avancé pour rechercher des objets. Consultez l'aide contextuelle (?) pour plus de détails.
- 7. Dans la boîte de dialogue Sécurité, dans la section Autorisations, sélectionnez Autoriser ou Refuser afin d'accorder des autorisations au nouvel utilisateur ou au nouveau groupe (plus facile de donner toutes les autorisations). L'utilisateur doit disposer au moins de l'autorisation Remote Enable.
- 8. Cliquez sur Apply afin d'enregistrer les modifications. Fermez la fenêtre.

### Vérification

Aucune procédure de vérification n'est disponible pour cette configuration.

## Dépannage

Cette section fournit des informations que vous pouvez utiliser pour dépanner votre configuration.

Si un problème persiste après les modifications de configuration, mettez à jour les paramètres DCOM (Distributed Component Object Model) afin d'autoriser l'accès à distance :

- 1. Sélectionnez le menu Démarrer.
- 2. Cliquez sur Exécuter et saisissez DCOMCNFG.
- 3. Click OK. La boîte de dialogue Services de composants s'affiche.

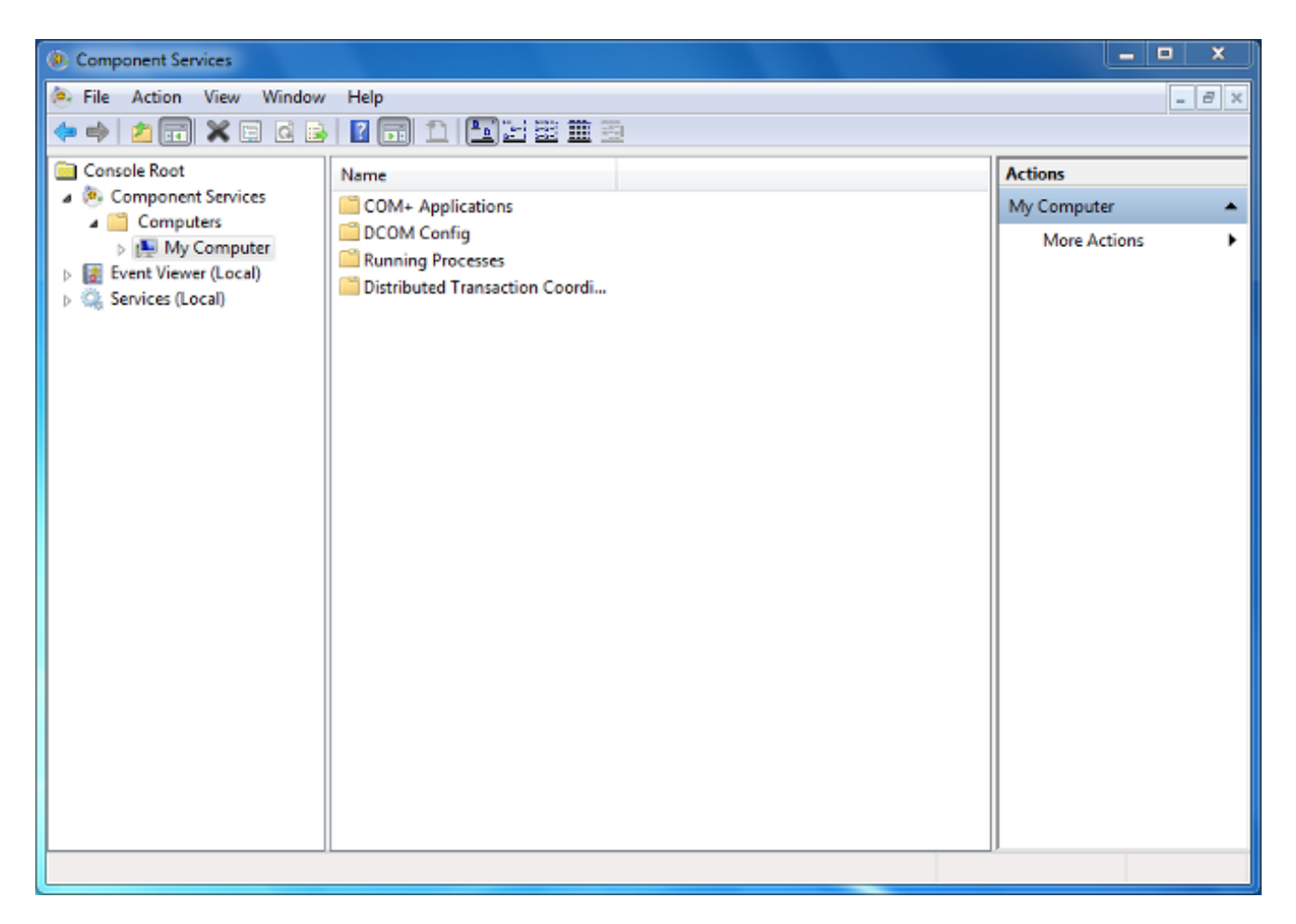

- 4. Dans la boîte de dialogue Services de composants, développez Services de composants, développez Ordinateurs, puis cliquez avec le bouton droit sur Poste de travail et choisissez Propriétés.
- 5. Dans la boîte de dialogue Propriétés du Poste de travail, cliquez sur l'onglet Sécurité COM.

| My Computer Propert                                                                                                    | ies                                                                                                    |                                    | 8                           | x  |  |
|----------------------------------------------------------------------------------------------------|----------------------------------------------------------------------------------------------------|------------------------------------|-----------------------------|----|--|
| General                                                                                                    | Options                                                                                                    | Default                            | Properties                  |    |  |
| Default Protocol                                                                                                    | s COM Sec                                                                                                    | urity                              | MSDTC                       |    |  |
| Access Permission                                                                                                    | S                                                                                                    |                                    |                             | ъШ |  |
| You may edit wh<br>also set limits on                                                                                                    | o is allowed default according applications that determined applications that determined applications that determined applications applied application of the second second secon | ess to application ine their own p | ons. You may<br>ermissions. |    |  |
| Caution: Modifying access permissions can affect the ability<br>of applications to start, connect, function and/or run<br>securely.                                    |                                                                                                    |                                    |                             |    |  |
|                                                                                                    | Edit Limits                                                                                                    | Edit                               | Default                     |    |  |
| Launch and Activa                                                                                                    | tion Permissions                                                                                                    |                                    |                             |    |  |
| You may edit who is allowed by default to launch applications or<br>activate objects. You may also set limits on applications that<br>determine their own permissions. |                                                                                                    |                                    |                             |    |  |
| Caution: Modifying launch and activation permissions can affect the ability of applications to start, connect, function and/or run securely.                           |                                                                                                    |                                    |                             |    |  |
|                                                                                                    | Edit Limits                                                                                                    | Edit                               | Default                     |    |  |
| Learn more about setting these properties.                                                                                                    |                                                                                                    |                                    |                             |    |  |
|                                                                                                    |                                                                                                    |                                    |                             |    |  |
|                                                                                                    | ОК                                                                                                    | Cancel                             | Apply                       |    |  |

- 6. Sous Autorisations de lancement et d'activation, cliquez sur Modifier les limites.
- 7. Dans la boîte de dialogue Autorisation de lancement et d'activation, procédez comme suit si votre nom ou votre groupe n'apparaît pas dans la liste Groupes ou noms d'utilisateur :

Dans la boîte de dialogue Autorisation de lancement et d'activation, cliquez sur Ajouter.

Dans la boîte de dialogue Sélectionner des utilisateurs, des ordinateurs ou des groupes, entrez votre nom et le groupe dans le champ Entrez les noms d'objet à sélectionner, puis cliquez sur **OK**.

8. Dans la boîte de dialogue Autorisation de lancement et d'activation, sélectionnez votre utilisateur et votre groupe dans la section **Nom du groupe ou des utilisateurs**.

| unch and Activation Permissio                          | n              | 8      | 23 |  |
|--------------------------------------------------------|----------------|--------|----|--|
| Security Limits                                        |                |        |    |  |
| Group or user names:                                   |                |        |    |  |
| Serveryone                                             |                |        |    |  |
| & Administrators (TS-WIN7\A                            | dministrators) |        |    |  |
| Reformance Log Users (TS-WIN7\Performance Log Users)   |                |        |    |  |
| Marchine Com Users (TS-WIN7\Distributed COM Users)     |                |        |    |  |
|                                                        |                |        |    |  |
|                                                        | Add            | Remove |    |  |
| Permissions for Everyone                               | Allow          | Deny   |    |  |
| Local Launch                                           |                |        |    |  |
| Densis Leven                                           |                |        |    |  |
| Remote Launch                                          | <b>v</b>       |        |    |  |
| Local Activation                                       |                |        |    |  |
| Local Activation<br>Remote Activation                  |                |        |    |  |
| Remote Launch<br>Local Activation<br>Remote Activation |                |        |    |  |
| Remote Launch<br>Local Activation<br>Remote Activation |                |        |    |  |
| Remote Launch<br>Local Activation<br>Remote Activation |                |        |    |  |
| Local Activation<br>Remote Activation                  | pemissions     |        |    |  |

- 9. Dans la colonne Autoriser sous Autorisations utilisateur, cochez les cases Lancement à distance et Activation à distance, puis cliquez sur OK.Note: Un nom d'utilisateur doit avoir les droits de requête pour les données de connexion utilisateur sur un serveur AD. Afin de s'authentifier auprès d'un utilisateur via un proxy, saisissez un nom d'utilisateur complet. Par défaut, le domaine du compte que vous avez utilisé pour vous connecter à l'ordinateur sur lequel vous avez installé l'agent remplit automatiquement le champ Domaine. Si un utilisateur que vous fournissez est membre d'un autre domaine, mettez à jour le domaine pour les informations d'identification de l'utilisateur fournies.
- Si le problème persiste, sur le contrôleur de domaine, essayez d'ajouter l'utilisateur dans la stratégie Gérer l'audit et le journal de sécurité. Pour ajouter l'utilisateur, procédez comme suit :

Sélectionnez l'Éditeur de gestion des stratégies de groupe.

Choisissez Configuration de l'ordinateur > Paramètres Windows > Paramètres de sécurité >

Stratégies locales > Affectation De Droits D'Utilisateur.

Choisissez Gérer le journal d'audit et de sécurité.

Ajoutez l'utilisateur.

| If Group Policy Management Editor                                                                                                    |   |                                                                                                    |                                                                                    |                                                                                                    | ×                                                                                                    |
|----------------------------------------------------------------------------------------------------|---|----------------------------------------------------------------------------------------------------|------------------------------------------------------------------------------------|----------------------------------------------------------------------------------------------------|----------------------------------------------------------------------------------------------------|
| File Action View Help                                                                                                    |   |                                                                                                    |                                                                                    |                                                                                                    |                                                                                                    |
| 🗢 🔶 📶 🗙 🖾 😹 🖬                                                                                                    |   |                                                                                                    |                                                                                    |                                                                                                    |                                                                                                    |
| Default Domain Controllers Policy  Computer Configuration  Policies  Software Settings  Windows Settings  Name Resolution Policy  Scripts (Startup/Shutdown)  Scripts (Startup/Shutdown)  Scripts (Startu |   | Policy  Force shutdown from a remote system  Generate security audits  Impersonate a client after authentication  Impersonate a process working set  Impersonate a process working set Impersonate a process working set Impersonate a process working set Impersonate a process work | Pol<br>Sen<br>IIS /<br>Not<br>Adu<br>Prin<br>Not<br>Per<br>Not                     | icy Set<br>ver Op<br>APPPO<br>Defin<br>Defin<br>to Defin<br>to Oper<br>Defin<br>formation<br>Defin          | ting ^<br>erato<br>VOL\D<br>ed<br>ed<br>rators<br>rators<br>ed<br>nce L<br>ed                                          |
|                                                                                                    | < | Manage auditing and security log<br>Modify an object label<br>Modify firmware environment values<br>Perform volume maintenance tasks<br>Profile single process<br>Profile system performance<br>Remove computer from docking station<br>Replace a process level token<br>Restore files and directories<br>Shut down the system<br>Synchronize directory service data                                                                                                    | Adi<br>Noi<br>Adi<br>Noi<br>Adi<br>NT<br>Adi<br>IIS J<br>Sen<br>Prir<br>Noi<br>Adi | Defin<br>ninistr<br>Defin<br>ninistr<br>SERVIC<br>ninistr<br>APPPO<br>ver Op<br>at Oper<br>Defin<br>ninistr | ators<br>ed<br>ators<br>ed<br>ators<br>cE\W<br>etators<br>OL\D<br>erators<br>ed<br>ators<br>vOL\D<br>erators<br>rators |